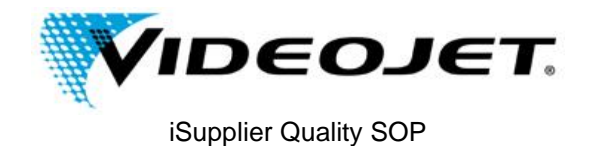

### **iSupplier Quality**

#### **Overview:**

Videojet is replacing the Supplier Quality Portal with Oracle iSupplier on June 24, 2017. iSupplier is a standard Oracle tool that is used by companies all over the globe. Please check with your local Finance and/or Customer Service team to find out if your company is already using Videojet iSupplier.

### I. Request Login to Videojet iSupplier

If you company doesn't currently have a Videojet iSupplier login, please send a request to <u>vti.quality@videojet.com</u>. Your login is setup as the company name shared by all users at your company (ex. ABC\_COMPANY). After a Videojet associate sets up the account, you will receive an email from vjprod.alerts@videojet.com with a link to login to iSupplier to complete the setup.

### II. Login to Videojet iSupplier

#### III. Create Quality contacts

It is the supplier's responsibility to create Quality contact information if it differs from existing contacts in Videojet iSupplier. This contact will receive emails for RMA and Corrective Action Requests

#### IV. Add RMA and/or Corrective Action data

V. For more detailed information and troubleshooting, refer to supplier\_guide\_ISP\_v7.docx (iSupplier Portal Manual V7) or contact <u>vti.quality@videojet.com</u>.

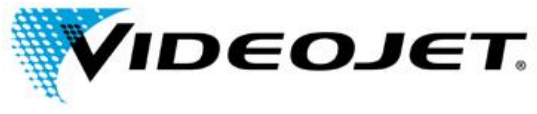

## **II. LOGIN TO VIDEOJET iSUPPLIER**

| Step<br># | Navigation / Description                    |                                                                                                    |
|-----------|---------------------------------------------|----------------------------------------------------------------------------------------------------|
| 1         | www.videojet.com                            |                                                                                                    |
| 2         | Click on Login > Supplier Gateway           | Products ▼       Applications ▼       Industries ▼       Resources ▼       Check Order Status<br>Order Online         Distributor Portal       Supplier Gateway       Bistoriera       Password Generator       Password Generator |
| 3         | Click on Videojet iSuppiler Login           | Log In<br>Videojet i Supplier Login<br>Click here to access<br>Videojet's iSupplier Portal<br>and review purchase order<br>information to your<br>company.                                                                         |
| 4         | Confirm shipping to US<br>Destination       | If you are <b>supplier shipping to US Destination,</b><br>Click here ; otherwise Click here                                                                                                    |
| 5         | Read and accept the terms                   | I accept the terms above and would like to enter Videojet's Supplier Portal.                                                                                                    |
| 6         | Enter username and password and click Login | Username: supplierusername Password: •••••• Login                                                                                                    |
|           |                                             |                                                                                                    |

# **III. CREATE QUALITY CONTACT(S)**

| Step | Navigation / Description    |                                                                                                    |
|------|-----------------------------|----------------------------------------------------------------------------------------------------|
| #    |                             |                                                                                                    |
| PRE  | Login to Videojet iSupplier |                                                                                                    |
| 1    | Click on Admin              | <b>VIDEOJET</b> iSupplier Portal<br>Home Orders Shipments Planning Product Admin<br>Profile Management |
|      |                             |                                                                                                    |

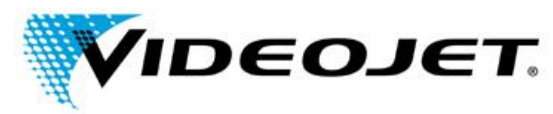

| 2 | Click on Contact Directory                             | Profile Management                                                                                                    |                                                                                                    |
|---|--------------------------------------------------------|----------------------------------------------------------------------------------------------------|----------------------------------------------------------------------------------------------------|
|   |                                                        | <ul> <li>General</li> <li>Company Profile</li> <li>Organization</li> <li>Address Book</li> <li>Contact</li> <li>Directory</li> <li>Business</li> <li>Classifications</li> </ul> |                                                                                                    |
| 3 | Click on Create                                        | Contact Directory : Active Contacts Create First Name Last Name                                                                                                    | Supplier Name 🔺 Phone Number                                                                                                    |
| 4 | Enter new Quality contact<br>information > Click Apply | Admin: Profile Management: Contact Directory > Add Contact * Indicates required field First Name Middle Name Job Title Department Email Address Ut User Account Create User     | r.  Phone Area Code Phone Number S55-5555 Phone Extension Alternate Phone Area Code Alternate Phone Area Code Alternate Phone Number Fax Area Code Fax Number Fax Area Code Complex 24May-2027 1945:00 Account for this Contact |
| 5 | User will now appear in Contact<br>Directory           |                                                                                                    |                                                                                                    |
|   |                                                        |                                                                                                    |                                                                                                    |

# IV. ADD RMA AND/OR CORRECTIVE ACTION DATA

| Step | Navigation / Description                                                                                                    |                                                                           |
|------|----------------------------------------------------------------------------------------------------|---------------------------------------------------------------------------|
| #    |                                                                                                    |                                                                           |
| PRE  | Supplier Quality Contact will<br>receive an email from Videojet<br>Quality requesting feedback on a<br>rejected part. The CAR#, item, and<br>PO in the email are required for a<br>response |                                                                           |
| PRE  | Login to Videojet iSupplier                                                                                                    |                                                                           |
| 1    | Click on Shipments                                                                                                    | VIDEOJET iSupplier Portal<br>Home Orders Shipments Planning Product Admin |

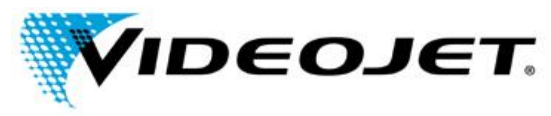

| 2 | Click on Quality                             |                                  | 🔒 Na                                | vigator 🗸                         |                   |                       |
|---|----------------------------------------------|----------------------------------|-------------------------------------|-----------------------------------|-------------------|-----------------------|
|   |                                              | On-Time                          | Performance                         | Quality                           |                   |                       |
|   |                                              |                                  |                                     |                                   |                   |                       |
| 3 | Enter PO # > click Go                        | Quality Shipme                   | ents                                |                                   |                   |                       |
|   |                                              | Note that the se                 | <b>n</b><br>arch is case insensitiv | /e                                |                   |                       |
|   |                                              |                                  | PO Number<br>Shipment Number        | 555555-1                          | ×                 |                       |
|   |                                              |                                  | Supplier Item<br>Item               |                                   |                   |                       |
|   |                                              |                                  |                                     | Go                                | Clear             |                       |
| 4 | Click on Available under Quality             | UOM Qua                          | ntity Ordered                       |                                   | lanc              |                       |
|   |                                              | Each 5                           |                                     | Available                         |                   |                       |
| 5 | Click on the pencil icon to enter            | Collection Plan                  |                                     | Description                       | Type E            | inter Quality Results |
|   | quality results                              | SUPPLIER CAR RES                 | FUNSE                               | Supplier CAR Response             | Audits            |                       |
| 6 | Enter rows = 1 > Click Continue              | Enter Quality Plans: Select Rows |                                     |                                   |                   |                       |
|   |                                              | * Indicates re                   | equired field                       |                                   |                   |                       |
|   |                                              | * Number of                      | l est Result rows t                 | o de Entered                      | 1                 |                       |
| 7 | Enter CAR# from email received               | *CAR#                            | RMA                                 |                                   | Corrective Action | *Send Email           |
|   | Enter RMA (if required)                      | 125                              | 1234:                               | 007                               | CAR details       | Y                     |
|   | Enter Corrective Action (if required)        |                                  |                                     |                                   |                   |                       |
| 8 | Send Email = Y<br>To add an attachment (if   | Attachmen                        | tş                                  |                                   |                   |                       |
|   | required):<br>Click on add attachment icon > | +5                               | Add Attachmy                        | t                                 |                   |                       |
|   | Attachment Type = File                       |                                  | Attachment                          | File 🗸                            |                   |                       |
|   | Browse to attachment > Save (or              | min Finance                      | Type Title                          | item 12312 image                  | 9                 |                       |
|   | Add Another)                                 |                                  | Category<br>File                    | Miscellaneous<br>C:\Users\Johnson | Robb\D Browse     |                       |
|   |                                              |                                  |                                     | Save Add                          | Another Cance     | 1                     |
|   |                                              |                                  |                                     |                                   |                   |                       |

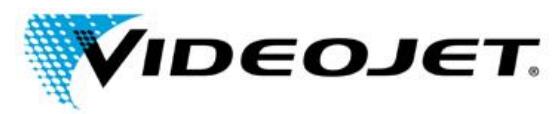

| 9  | Click Finish                                                                                                    | Finish                                                                                              |
|----|----------------------------------------------------------------------------------------------------|----------------------------------------------------------------------------------------------------|
| 10 | Email will be sent to Videojet<br>Quality department.                                                                                                    | Confirmation<br>You have successfully added data to this quality plan. A notification has been sent |
|    | **disregard confirmation message<br>where it states that the<br>notification was sent to the buyer.<br>The confirmation is re-directed to<br>Videojet Quality |                                                                                                    |
| 11 | Click OK and Logout (or close<br>browser)                                                                                                    |                                                                                                    |